## Browser Settings for FDOT's Long Range Estimates September 2015

## **Steps**

**First...**Add web site to IE security "trusted sites", follow these steps

- 1. Start Internet Explorer, go to Long Range Estimates.
- 2. Click Tools, and then click Internet Options.
- 3. Click Security tab
- 4. Select Trusted Sites
- 5. Select the Sites button
- 6. Type the address of the website in the **Add this website to zone** text box. (website address should be default value)
- 7. Click Add to add the site to the Trusted Sites zone list, SAVE all windows and close.
- 8. Visit the Long Range Estimates website again to see whether the issue is resolved

Second.....Change the Trusted Sites zone Security Level for this zone to LOW

| Internet Options                                                                                                    | ? ×                                   |  |  |  |  |  |
|----------------------------------------------------------------------------------------------------|---------------------------------------|--|--|--|--|--|
| General Security Privacy                                                                                                    | Content Connections Programs Advanced |  |  |  |  |  |
| Select a zone to view or c                                                                                                    | hange security settings.              |  |  |  |  |  |
|                                                                                                    |                                       |  |  |  |  |  |
| Internet Local int                                                                                                    | ranet Trusted sites Restricted sites  |  |  |  |  |  |
| Trusted sites<br>This zone contai                                                                                                    | ins websites that you                 |  |  |  |  |  |
| <ul> <li>trust not to damage your computer or your files.</li> <li>You have websites in this zone.</li> </ul>                                                                                 |                                       |  |  |  |  |  |
| Security level for this zon                                                                                                    | ne                                    |  |  |  |  |  |
| Allowed levels for this zone: All                                                                                                    |                                       |  |  |  |  |  |
| Low - Minimal safeguards and warning prompts are provided - Most content is downloaded and run without prompts - All active content can run - Appropriate for sites that you absolutely trust |                                       |  |  |  |  |  |
| Enable Protected Mode (requires restarting Internet Explorer)                                                                                                    |                                       |  |  |  |  |  |
|                                                                                                    | Custom level Default level            |  |  |  |  |  |
| Reset all zones to default level                                                                                                    |                                       |  |  |  |  |  |
| Some <u>settings</u> are managed by your system administrator.                                                                                                    |                                       |  |  |  |  |  |
|                                                                                                    | OK Cancel Apply                       |  |  |  |  |  |

From IE Tools | Internet options | Security | Trusted Sites zone Select Custom Level button and scroll down to "downloads" and verify below is checked

|           | Enable                                                                                                    |   |  |  |
|-----------|----------------------------------------------------------------------------------------------------|---|--|--|
|           | © Prompt                                                                                                    |   |  |  |
| 🗟 D       | pwnloads                                                                                                    |   |  |  |
| - 2       | File download                                                                                                    |   |  |  |
|           | Oisable                                                                                                    |   |  |  |
|           | Enable                                                                                                    |   |  |  |
| 2         | Font download                                                                                                    |   |  |  |
| O Disable |                                                                                                    |   |  |  |
|           | Enable     Enable     Ena |   |  |  |
|           | Prompt                                                                                                    |   |  |  |
| 😫 Er      | nable .NET Framework setup                                                                                                    |   |  |  |
|           | Disable                                                                                                    |   |  |  |
|           | Enable                                                                                                    |   |  |  |
| M         | Access data sources across demains                                                                                                    |   |  |  |
|           |                                                                                                    |   |  |  |
|           | A Enable                                                                                                    | Ŧ |  |  |
| •         | 4 111                                                                                                    |   |  |  |
| *Take     | es effect after you restart your computer                                                                                                    |   |  |  |
| osot ri   | istom settings                                                                                                    |   |  |  |
|           |                                                                                                    |   |  |  |
| eset t    | o: Low (default)                                                                                                    |   |  |  |
|           |                                                                                                    |   |  |  |

**Third...**add the Long Range Estimates website to IE Compatibility View, follow these steps:

- 1. Start Internet Explorer, go to Long Range Estimates.
- 2. Click Tools, and then click Compatibility View Settings.
- 3. Type the address of the website in the **Add this website** text box. (website address should be default value)
- 4. Click **Add** to add the site to the Compatibility View list, and then close the Compatibility View Settings window.
- 5. Visit the Long Range Estimates website again to see whether the issue is resolved.

Fourth....May have to disable pop-ups after Security zone setting changes...

## **Disable Pop-ups for this site**

- 1. From IE Tools, select Pop-up Blocker Setting
- 2. Add address of Long Range Estimates website
- 3. Save, close and visit the Long Range Estimates website again to see whether the issue is resolved

| 🗲 🔿 🉋 http://tlbstws     | 2.dot.state.fl.us/Longrangeestimating | g/default.asp  | 0 - Q                       |
|--------------------------|---------------------------------------|----------------|-----------------------------|
| File Edit View Favorites | Tools Help                            |                |                             |
|                          | Delete browsing history               | Ctrl+Shift+Del |                             |
|                          | InPrivate Browsing                    | Ctrl+Shift+P   |                             |
|                          | Tracking Protection                   |                | LONG RANGE E                |
|                          | ActiveX Filtering                     |                | Liser ID: PG965KL           |
|                          | Fix connection problems               |                |                             |
|                          | Add site to Start manu                |                |                             |
|                          |                                       | Child          |                             |
|                          | View downloads                        | Ctrl+J         | Turn off Dan un Placker     |
|                          | SmartScreen Eilter                    | 1              | Pop up Blocker settings     |
|                          | Manage add-ons                        | ſ              | Pop-up blocker settings     |
|                          |                                       |                | Click on the link to get    |
|                          | Compatibility View                    |                |                             |
|                          | Compatibility View settings           |                | lease select District you v |
|                          | Subscribe to this feed                |                | 02 - Coder                  |
|                          | Feed discovery                        | +              | Subr                        |
|                          | Windows Update                        |                |                             |
|                          | F12 developer tools                   |                |                             |
|                          | Internet options                      |                |                             |

| Pop-up Blocker Settings                                                                                                    | ×                 |
|----------------------------------------------------------------------------------------------------|-------------------|
| Exceptions<br>Pop-ups are currently blocked. You can allow pop-ups from<br>websites by adding the site to the list below.<br>Address of website to allow:<br>http://tlbstws2.dot.state.fl.us/Longrangeestimating/Default.asp   | n specific<br>Add |
| Allowed sites:          *.hire.com         *.peopleclick.com         *.peopleclick.eu.com         *.peoplefluent.com         *.symantec.com         apps.fldfs.com         peoplefirst.myflorida.com         www.microsoft.com | Remove all        |
| Notifications and blocking level:<br>Play a sound when a pop-up is blocked.<br>Show Notification bar when a pop-up is blocked.<br>Blocking level:<br>Medium: Block most automatic pop-ups                                      | •                 |
| Learn more about Pop-up Blocker                                                                                                    | Close             |

Fifth....Download and install most recent version of Java

1. Get the latest version

2. visit the Long Range Estimates website again to see whether the issue is resolved